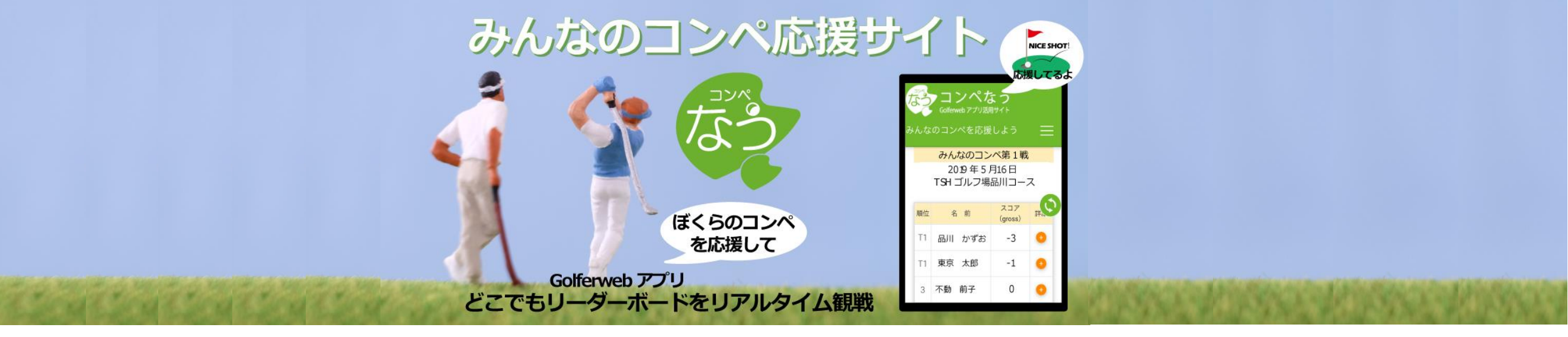

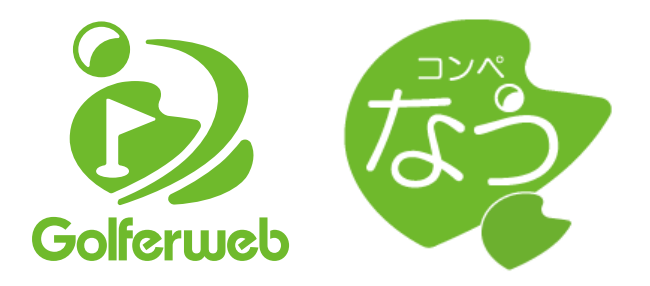

# マイコンペ機能 Golferwebアプリのコンペ作成/修正・設定をする

▽コンペ新規作成

▽ CSVファイルでコンペへの参加登録/組合せを作成する

▽コンペの各種設定/変更

▽(参考資料)コンペなう各種設定早見表

Golferwebアプリで展開されているコンペのリーダーボードをみることができるWEBサイトです。 リーダーボードやプレーヤーのスコア表をコンペに参加していなくても、リアルタイムも過去のコンペも、 いつでもどこでも表示できます。

また、アプリで作成する「コンペ」を作りやすい環境で作成できるツールもあります。 ゴルフ仲間との交流にコンペなうをご利用ください。

※コンペはアプリでもコンペなうでも作成できます

■リーダーボード表示■スコア表表示■コンペ作成(マイコンペ機能)■自分が参加(作成)するコンペの各種設定(マイコンペ機能)

# 幹事様

# コンペ準備を始めましょう

簡単!便利! Golferwebアプリ「コンペ」作成はWEB画面で作成しましょう!

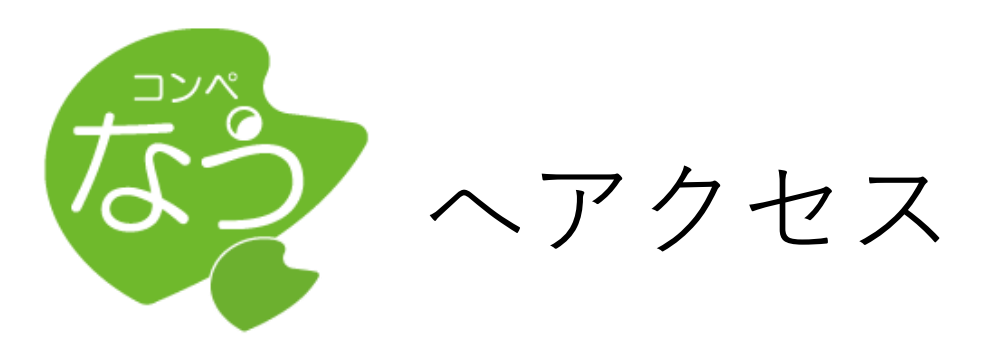

# https://www.golferweb.jp/compe\_now/index.php

Golferwebサイト <u>https://www.golferweb.jp/</u> TOPメニュー/メインビジュアル「コンペなう」からアクセスできます

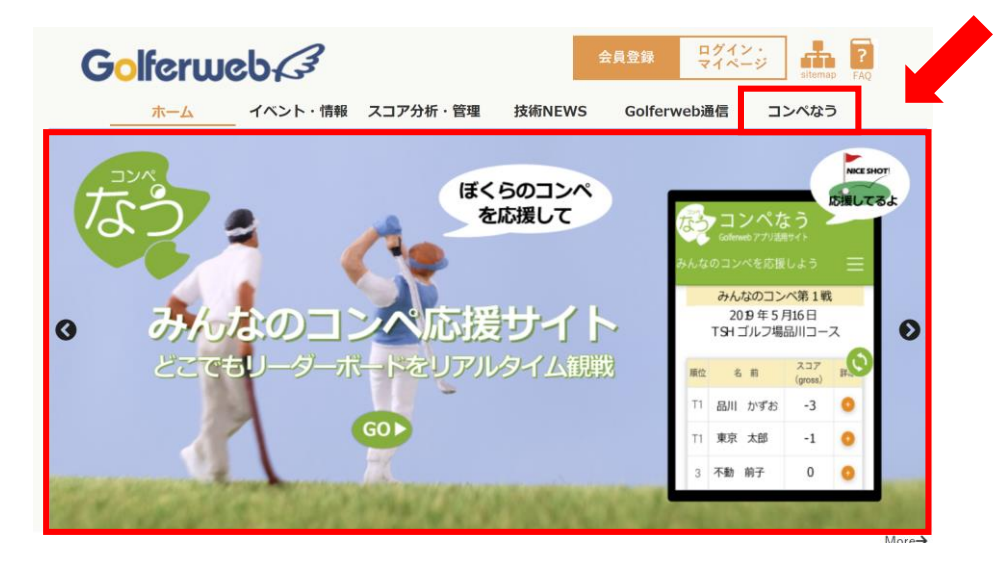

# ▼Golferwebアプリのコンペを作成/修正・設定をする1

# マイコンペで行います。

### ログインし「マイコンペ」ページに移動します。

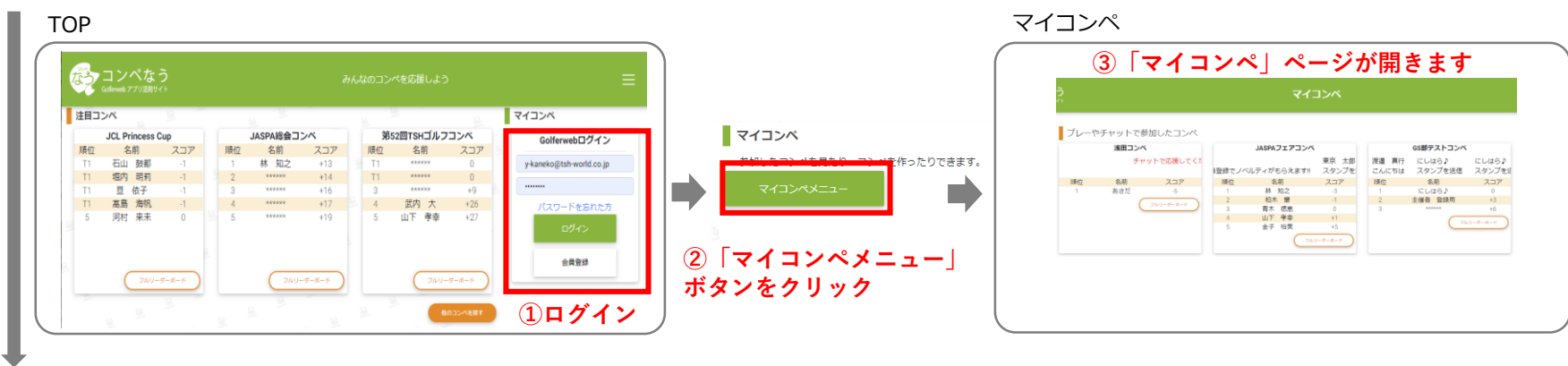

### A. コンペ新規作成

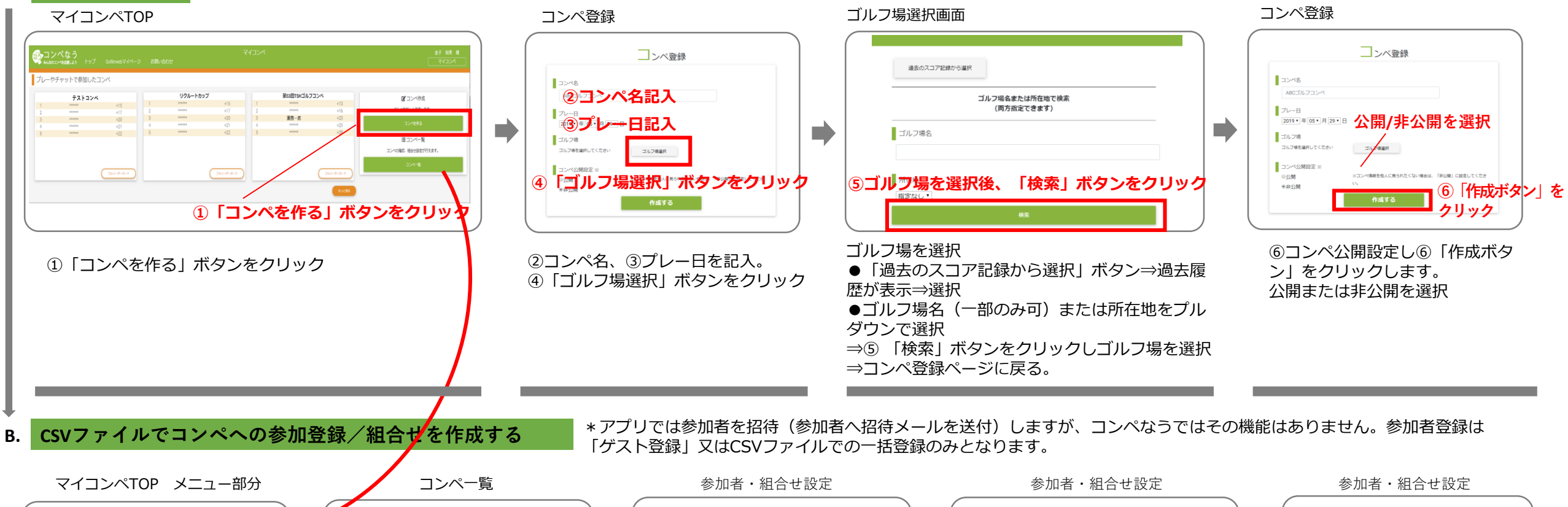

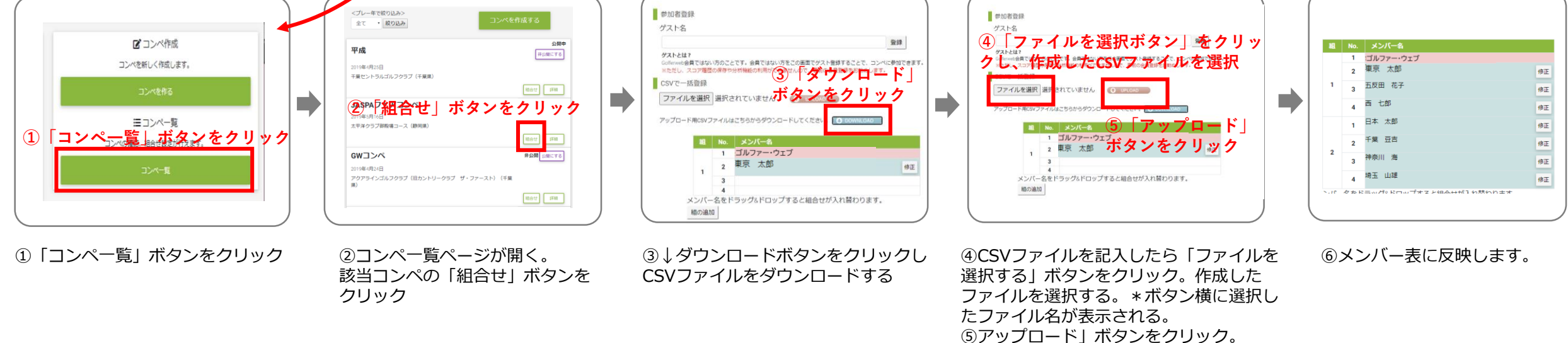

\*終了したコンペでメンバーや組合せの変更はできません。

## ▼Golferwebアプリのコンペを作成/修正・設定をする2

# マイコンペで行います。

### B. CSVファイルの作成について ダウンロードされるCSVファイルは「members.csv」という題名です。

CSV作成手順はファイル内に記されています。

|       | ■CSVファイル作成の手                     | 百                                |                                      |                   |                              | 1          |               |      |                     |            |
|-------|----------------------------------|----------------------------------|--------------------------------------|-------------------|------------------------------|------------|---------------|------|---------------------|------------|
|       | 組番号(1からの連番)と                     | ≦<br>ニメンバー番号(組番号の中で1か)           | ら4の連番)は必須です。                         |                   |                              |            |               |      |                     |            |
| CSV   | Golferweb会員の方は、G                 | olferweb会員メールアドレスを指              | 定してください。                             |                   |                              |            |               |      |                     |            |
|       | Golferweb会員以外の方は                 | は、Golferweb会員メールアドレス             | を指定せず、ゲスト名だけを指定して                    | ください。             |                              |            | $\mathcal{L}$ |      |                     |            |
|       | ※スコア登録が始まるとCSVでのアップロードはできなくなります。 |                                  |                                      |                   |                              |            |               |      |                     |            |
|       | リーダーボードの名前を                      | 公開したくない参加者がいた場合、                 | 「名前公開設定」の列に「1」を入力                    | してください            |                              |            |               |      |                     |            |
|       | 組番号(必須:4人で1組)                    | ) メンバー番号(必須:1から4の                | 連番) Golferweb会員メールアドレス               | 公開設定              | ゲスト名(Golferweb会員以外の時)        |            | 組             | No.  | メンバー名               |            |
|       |                                  | 1                                | 1 Golfer-web@111.co.jp               |                   | ゴルファー・ウェブ                    |            |               | 1    | ゴルファー・ウェブ           |            |
|       |                                  | 1                                | 2                                    |                   | 東京太郎                         |            |               | 2    | · 東京 太郎             | 修正         |
|       |                                  | 1                                | 3                                    |                   | 五反田 花子                       |            | 1             |      |                     |            |
|       | 1                                |                                  | 4                                    |                   | 西七郎                          |            | · '           | 3    |                     | 修正         |
|       |                                  | 2                                | 1                                    |                   | 日本太郎                         |            |               |      | · 」<br>「」」<br>七郎    | 14-7       |
|       | *組番号・メン/                         |                                  |                                      |                   | 千葉 豆吉                        |            |               | 4    |                     | 修正         |
|       | されています。                          | 2                                | 3                                    |                   | 神奈川海                         |            |               | 1    | 日本 太郎               | 修正         |
|       | 人数か増える場合                         | は追加でナンバリンクして                     | <mark>, C 4</mark>                   |                   | 埼玉山雄                         |            |               |      |                     |            |
|       | くたさい。                            | 3                                | 1                                    |                   |                              |            |               | 2    |                     | 修正         |
|       |                                  | 3                                | 2                                    |                   |                              |            | 2             | 2    | 申奈川 海               | 検エ         |
|       |                                  | 3                                | 3                                    |                   |                              |            |               | 3    |                     | 1911       |
|       |                                  | 3                                | 4                                    |                   |                              |            |               | 4    | 奇玉 山雄               | 修正         |
|       |                                  | 4                                | 1                                    |                   |                              |            |               |      |                     |            |
|       |                                  | 4                                | 2                                    |                   |                              |            | $C^{c}$       | いを   | アップロードするとデ          | - 々が反映します。 |
|       |                                  | 4                                | 3                                    |                   |                              |            | 00            | ·•   |                     |            |
|       |                                  | 4                                | 4                                    |                   |                              |            |               |      |                     |            |
|       |                                  | るのナー「Calfamush合日                 |                                      |                   |                              | * ナわフレムヨクナ | ×=−           | +    | + <del>+</del>      |            |
|       | ■ Golferweb 会員                   | 夏の方 「GOIIEFWED会員<br>国本われた 「ゲスト発行 | 【メールアトレス」 惻にメー.                      | / トレスる<br>ミュ エ キィ | を入力。CSVかグツノロート<br>、          | これると云貝名に   | い衣不           | 2112 | <b>5</b> 9。         |            |
|       | ■GOIIEIWED云兵<br>ゲストとけ?           | 夏しない方 「クスト豆豉                     | k」かしさまり。 参加有石でi                      |                   |                              |            |               |      |                     |            |
|       | Golferweb会員ではない                  | い方のことです。会員ではない                   | 方をこの画面でゲスト登録すること                     | こで、コンへ            | ペに参加できます。                    |            |               |      |                     |            |
|       | ※ただし、スコア履歴                       | 歴の保存や分析機能の利用がで                   | きませんので、事前の会員登録をお                     | 診勧めします            | -<br>o                       |            |               |      |                     |            |
|       |                                  |                                  |                                      |                   |                              |            |               |      |                     |            |
| 公開設定  |                                  |                                  |                                      |                   |                              |            |               |      |                     |            |
|       | リーダーボードの                         | D名前を公開したくない参                     | 参加者がいた場合、「名前公                        | 開設定」              | の列に「1」を入力してくだ                | さい。公開する場   | 合は、           | 、空榻  | 闡のままで結構です。          |            |
|       |                                  |                                  |                                      |                   |                              |            |               |      |                     |            |
| 組合せ   | を変更する/ゲス                         | スト名を変更・追加す                       | Fる                                   |                   |                              |            |               |      |                     |            |
|       |                                  |                                  | -                                    |                   |                              |            |               |      | ゲットタ泊加ナス            |            |
| 組合せる  | 変更                               |                                  | ゲスト名を変更                              |                   |                              |            |               |      | クスト石垣加りる            |            |
|       | 妥旦七亦正士フナベ                        | <b>夕前去</b> 月1155月                | 参加者登録                                |                   |                              |            |               |      |                     |            |
|       | 留ちて変更りる力の                        | 石間でクリック                          |                                      |                   | ● <sup>10</sup> 加白豆球<br>ゲストタ |            |               |      | 参加者登録               | ②「登録」クリック  |
| 組 No. | ゴルファー・ウェブ                        |                                  | 千葉 豆吉<br>#35-247                     | 發證                |                              |            | 登録            |      |                     | 登録         |
| 2     | RAN AND                          | 体工                               | ※ただし、スコア履歴の保存や分析機能の利用ができませんので、事前の会員登 | 緑をお勧めします。         |                              |            |               |      | 〜 山 元、 (父<br>グストとは? |            |

C.

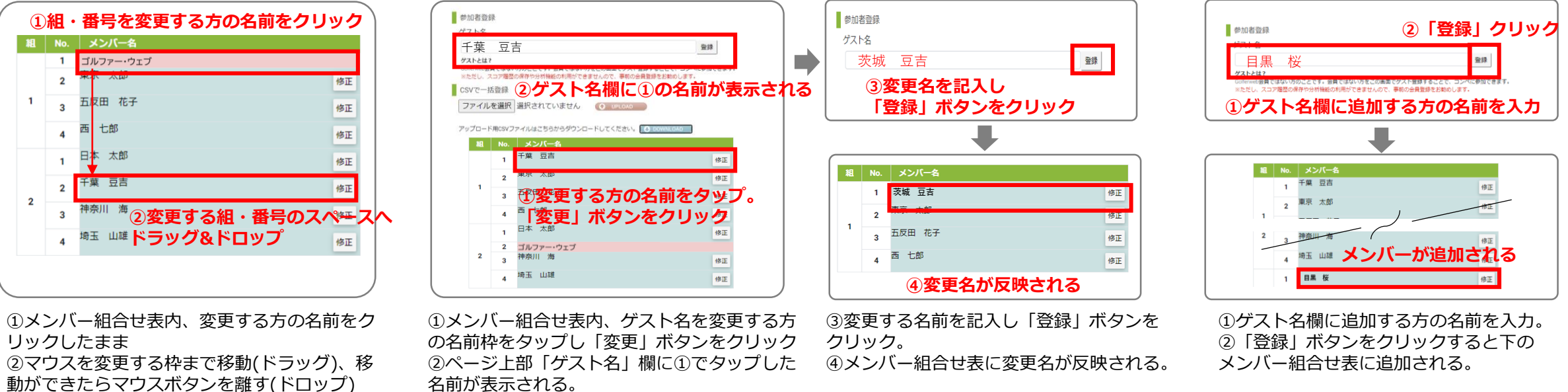

■メンバー追加・修正・組合せ変更はCSVファイルを再アップロードでもできます>> 各修正に対応したCSVファイルを再アップロードするとデータが上書きされ、追加・修正・変更ができます。

## ▼Golferwebアプリのコンペを作成/修正・設定をする3 マイコンペで行います。

| 各種設定 コンペー覧ページボタン凡例                                                                                                    | <b>コ</b> 、 ~ _ 些                                | A 🙀 | <b>非公開</b><br>間にする<br>コンペ公開 | 初期設定は「非公開」です。 ボタンをクリック すると公                                                    | <b>     公開中</b> 公開になると表示が変わります <sup>非</sup> 公開に                                                                                                    |
|----------------------------------------------------------------------------------------------------|-------------------------------------------------|-----|-----------------------------|--------------------------------------------------------------------------------|----------------------------------------------------------------------------------------------------|
|                                                                                                    |                                                 |     |                             | 用に変更されます。                                                                      |                                                                                                    |
| ぼ コンペ作成<br>コンペを新しく供成します。     コンペを新して供成します。     コンペを称る     ミコンペー覧     ミコンペー覧     ミコンペー覧     ミュンペー覧 し。ボタンをクリック     マク     、     、     、     、     、     、     、     、     、     、     、     、     、     、     、     、     、     、     、     、     、     、     、     、     、     、     、     、     、     、     、     、     、     、     、     、     、     、     、     、     、     、     、     、     、     、     、     、     、     、     、     、     、     、     、     、     、     、     、     、     、     、     、     、     、     、     、     、     、     、     、     、     、     、     、     、     、     、     、     、     、     、     、     、     、     、     、     、     、     、     、     、     、     、     、     、     、     、     、     、     、     、     、     、     、     、     、     、     、     、     、     、     、     、     、     、     、     、     、     、     、     、     、     、     、     、     、     、     、     、     、     、     、     、     、     、     、     、     、     、     、     、     、     、     、     、     、     、     、     、     、     、     、     、     、     、     、     、     、     、     、     、     、     、     、     、     、     、     、     、     、     、     、     、     、     、     、     、     、     、     、     、     、     、     、     、     、     、     、     、     、     、     、     、     、     、     、     、     、     、     、     、     、     、     、     、     、     、     、     、     、     、     、     、     、     、     、     、     、     、     、     、     、     、     、     、     、     、     、     、     、     、     、     、     、     、     、     、     、     、     、     、     、     、     、     、     、     、     、     、     、     、     、     、     、     、     、     、     、     、     、     、     、     、     、     、     、     、     、     、     、     、     、     、     、     、     、     、     、     、     、     、     、     、     、     、     、     、     、     、     、     、     、     、     、     、     、     、     、     、     、     、     、     、     、     、     、     、     、     、     、     、     、     、     、     、     、     、     、     、 | 非公開       公開にする       B       修正       B) (茨城県) | в   | 修正 コンベ基本情報の修正               | コンペ基本情報を変更します。ボタンをクリックする<br>と、コンペ名・ブレー日・ゴルフ場の変更ができます。<br>*コンペ公開変更もできます。        | ・・・     ・・     ・・     ・・     ・・     ・・     ・・     ・・     ・・     ・・     ・・     ・・     ・・     ・・     ・・     ・・     ・・     ・・     ・・     ・・     ・・     ・・     ・・     ・・     ・・     ・・     ・・     ・・     ・・     ・・     ・・     ・・     ・・     ・・     ・・     ・・     ・・     ・・     ・・     ・・     ・・     ・・     ・・     ・・     ・・     ・・     ・・     ・・     ・・     ・・     ・・     ・・     ・・     ・・     ・・     ・・     ・・     ・・     ・・     ・・     ・・     ・・     ・・     ・・     ・・     ・・     ・・     ・・     ・・     ・・     ・・     ・・     ・・     ・・     ・・     ・・     ・・     ・・     ・・     ・・     ・・     ・・     ・・     ・・     ・・     ・・     ・・     ・・     ・・     ・・     ・・     ・・     ・・     ・・     ・・     ・・     ・・     ・・     ・・     ・・     ・・     ・・     ・・     ・・     ・・     ・・     ・・     ・・     ・・     ・・     ・・     ・・     ・・     ・・     ・・     ・・     ・・     ・・     ・・     ・・     ・・     ・・     ・・     ・・     ・・     ・・     ・・     ・・     ・・     ・・     ・・     ・・     ・・     ・・     ・・     ・・     ・・     ・・     ・・     ・・     ・・     ・・     ・・     ・・     ・・     ・・     ・・     ・・     ・・     ・・     ・・     ・・     ・・     ・・     ・・     ・・     ・・     ・・     ・・     ・・     ・・     ・・     ・・     ・・     ・・     ・・     ・・     ・・     ・・     ・・     ・・     ・・     ・・     ・・     ・・     ・・     ・・     ・・     ・・     ・・     ・・     ・・     ・・     ・・     ・・     ・・     ・・     ・・     ・・     ・・     ・・     ・・     ・・     ・・     ・・     ・・     ・・     ・・     ・・     ・・     ・・     ・・     ・・     ・・     ・・     ・・     ・・     ・・      ・・     ・・      ・・      ・・      ・・      ・・      ・・      ・・      ・・      ・・      ・・      ・・      ・・      ・・      ・・      ・・      ・・      ・・      ・・      ・・      ・・      ・・      ・・      ・・      ・・      ・・      ・・      ・・      ・・      ・・      ・・      ・・      ・・      ・・      ・・      ・・      ・・      ・・      ・・      ・・      ・・      ・・      ・・      ・・      ・・      ・・      ・・      ・・      ・・      ・・      ・・      ・・      ・・      ・・      ・・      ・・      ・・      ・・      ・・      ・・      ・・      ・・      ・・      ・・      ・・      ・・      ・・      ・・      ・・      ・・      ・・      ・・      ・・ |
|                                                                                                    | D 組合せ 詳細 E                                      | c   | 削除コンベ削除                     | 作成したコンペを削除します。                                                                 |                                                                                                    |
| <ol> <li>「コンペー覧」ボタンをクリック</li> <li>「コンペー覧」で該当二</li> <li>*削除、メンバー・組合せ表の変更は日にちが終了したコンペはできま</li> <li>*コンペ公開、コンペ基本情報(削除含)、メンバー・組合せ表の変更<br/>成者(幹事様)以外はできませせん。</li> </ol>                                                                                                    | コンペをピックアップ<br>ません。<br>更はアプリでの操作同様、作             | D   | 組合せ メンバー・組合せの作成・修正          | メンバー・組合せ表の作成・修正を行います。                                                          |                                                                                                    |
|                                                                                                    |                                                 | E   | 詳細 コンベ各種設定・変更               | 各種設定・変更・チャット設定を行います。<br>ボタンをクリックすると<br>コンペ詳細ページへ遷移。<br>クリックすると各種設定<br>画面が現れます。 | SECURE #2010K         MERCINE #2010K         MERCINE #2010KKKK         MERCINE #2010KKKKKKKKKKKKKKKKKKKKKKKKKKKKKKKKKKK                                                                                                    |

**D.各種設定** コンペ各種設定/変更 ログイン後、マイコンペ「コンペー覧」から行います。 設定変更後はウィンドウ下部「設定を変更」ボタンをクリック。右上の「×」でウィンドウを閉じてください。

| Compe Contents                                   | 各種情報公開                                                                          | ・チャット設定                                                                     |                                     |
|--------------------------------------------------|---------------------------------------------------------------------------------|-----------------------------------------------------------------------------|-------------------------------------|
|                                                  | コンペ公開設定                                                                         | 名前やスコアの公開先                                                                  |                                     |
| 2020年初秋コンペ                                       | 「公開」の場合、このコンベがコンペなうのリーダーボード検索や注目コンペ<br>に表示されます。<br>● 公開する ○非公開                  | ●このコンペの参加者限定<br>○ちのコンペー参加者+あなたが過去に参加したコンペの参加者<br>○Goferweb会員<br>○40ferweb会員 | コンペ公開設定                             |
| 2020年8月20日<br>ゴルフ場名 浅見ゴルフ倶楽部(旧 浅見カントリー倶楽部) (茨城県) |                                                                                 | ※公開対象外の人には名前が「******」で表示されます。                                               | 「公開」の場合、このコンペがコンペなうのリーダーボード検索や注目コンペ |
| 前合せ物認識変更用部へ 各種情報公開・チャット設定                        | ユーザー名表示設定                                                                       | チャットに追加で招待する                                                                | に表示されます。                            |
| <b>①</b> クリック                                    | Fryshely 各種情報公開 ・デチャット<br>・オスての2 各種信報公開 ・デチャット<br>© olferweb望終意を使用<br>ニックネームを使用 | 、 <u>設定ウィンドウ</u> が現れる                                                       | ○公開する ●非公開                          |
|                                                  | 392                                                                             | 金银行                                                                         |                                     |
| クリックするとコンペ詳細ページに<br>認み。                          |                                                                                 |                                                                             |                                     |

タンをクリック

②「各種情報公開・チャット設定」モーダルウィンドウが現れる。

③コンペの公開・非公開の設定を行う。公開・非公開のラジオボタン をタップ

ここまでが1つのコンペで共通の設定:幹事様が設定する項目となります。 他、公開設定・チャット設定は参加者各自が設定する項目となります。(次頁を参照ください)

### D.各種設定 コンペに参加するメンバーそれぞれがコンペ毎に設定を行う項目です。

該当ラジオボタンをタップし、設定変更後はウィンドウ下部「設定を変更」ボタンをクリック。右上の「x」でウィンドウを閉じてください。

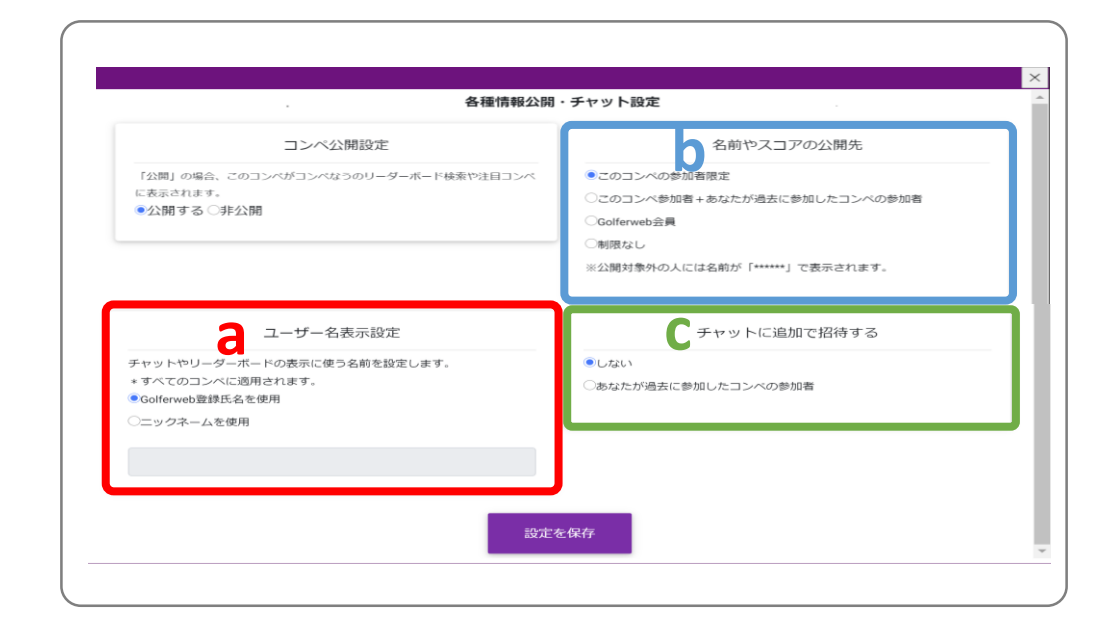

| b. 名前の公開設定                                                                             |                                         |                                                          |                                              |
|----------------------------------------------------------------------------------------|-----------------------------------------|----------------------------------------------------------|----------------------------------------------|
| 名前やスコアの公開先                                                                             | 公開区分                                    | 公開状況                                                     | 例                                            |
| <ul> <li>●このコンペの参加者限定</li> <li>●このコンペ参加者+あなたが過去に参加したコンペの参加者</li> </ul>                 | このコンペの参加<br>者限定                         | このコンペの参加者以外のGolferweb会<br>員がログインしても名前の表示はされ<br>ない。       |                                              |
| <ul> <li>●Golferweb会員</li> <li>●制限なし</li> <li>※公開対象外の人には名前が「******」で表示されます。</li> </ul> | このコンペ参加者<br>+あなたが過去に<br>参加したコンペの<br>参加者 | Golferwebアプリを使って一緒にコンペ<br>をしたことのある人がログインすると<br>名前が表示される。 | ゴルフ仲間に自分のコンペ<br>情報をオープンにする。ゴ<br>ルフ仲間に応援してもらう |
| コンペ毎に公開する範囲の設定を                                                                        | Golferweb会員                             | Golferweb会員がログインすると名前が<br>表示される                          | ご家族や知人(Golferweb<br>会員)にもコンペを応援し<br>てもらう     |
| 行います。<br>公開対象外では「******」で表示<br>されます。                                                   | 制限なし                                    | ログインしなくてもコンペなうのペー<br>ジに訪れた人がリーダーボードを閲覧<br>できる            | オープンコンペ、競技会な<br>ど                            |

#### a.ユーザー名表示設定

ユーザー名表示設定

チャットやリーダーボードの表示に使う名前を設定します。

\*すべてのコンペに適用されます。

Golferweb登録氏名を使用

○ニックネームを使用

チャット・リーダーボードに表示される名前をGolferweb登録名または ニックネームに変更することができます。 変更した設定が次回からの初期設定となります。

ニックネームに変更する場合>> ①ニックネームを使用のラジオボタンをタップ ② にニックネームを記入。ウィンドウ下部にある「設定を保存」ボタン をクリック

#### C. チャットの許可 区分 状況 例 チャットに追加で招待する しない コンペ参加者以外、チャット交 信はできない。 あなたが過去に Golferwebアプリを使って一緒に ゴルフ仲間に自分の ●しない 参加したコンペ コンペをしたことのある人との コンペを見て応援し の参加者 チャット交信ができる。 てもらえる ○あなたが過去に参加したコンペの参加者

Golferwebアプリではコンペ当日、コンペに参加するメンバー間でグループチャットができま すが、この項目の設定をすることにより、メンバーに加え、グループチャットにメンバーを 招待することができます。

\*受送信は対個人ではなく対メンバー全員となります。

\*チャットコンペに招待できるのは過去にGolferwebアプリを使ったコンペで一緒にプレーを したGolferweb会員に限ります。

## コンペなう各種設定早見表

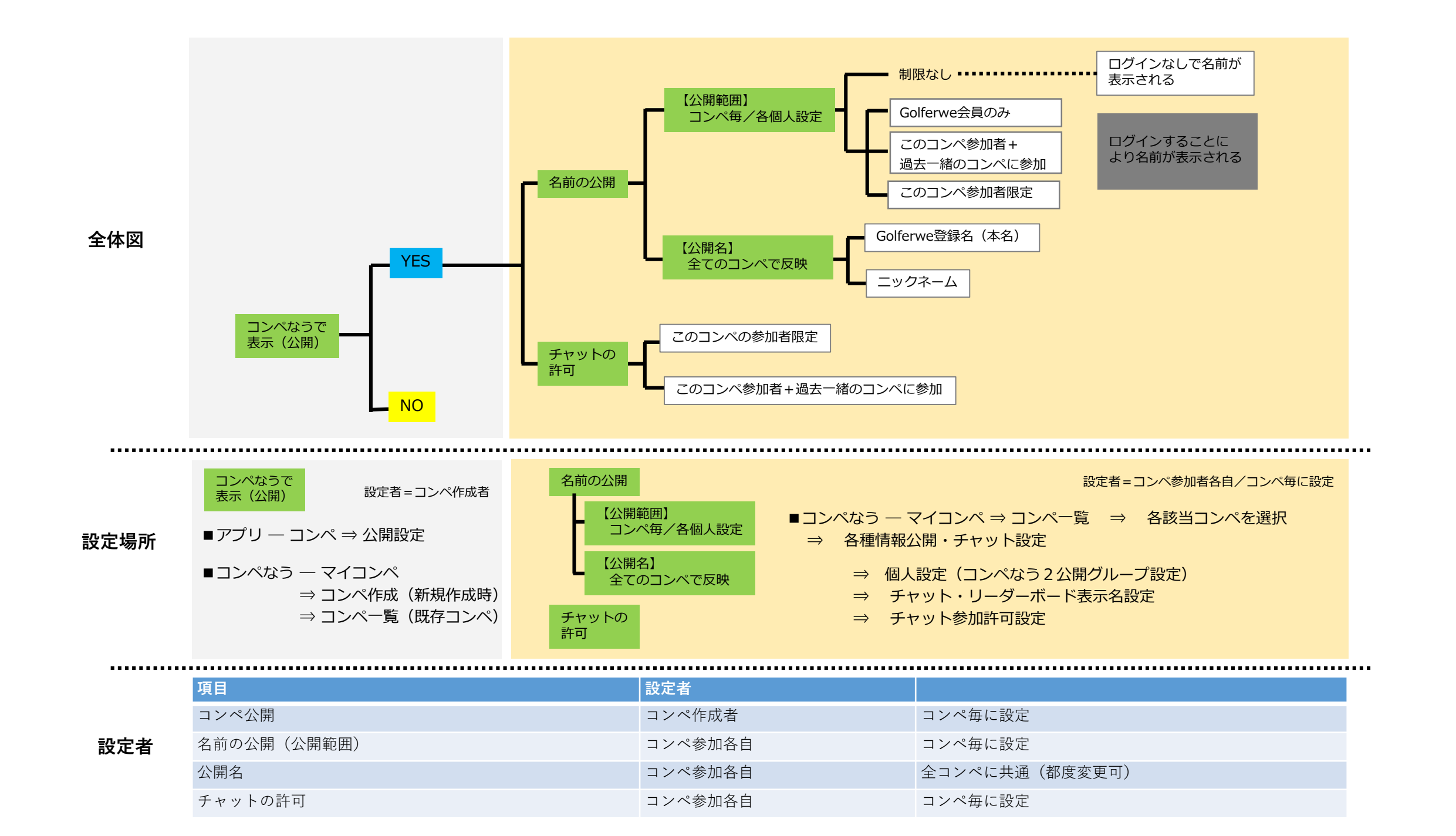